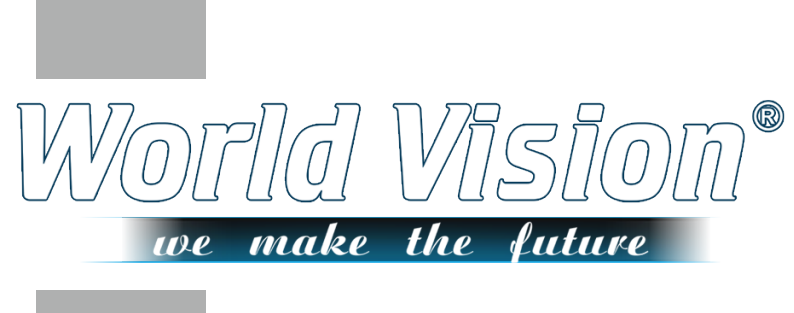

# Ръководство за потребителя

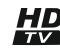

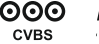

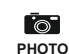

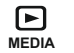

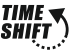

## Правила за безопасност

Уважаеми клиенти!

Благодарим Ви, че закупихте Tiger T2 iptv цифров наземни приемник. Препоръчваме Ви внимателно да прегледате цялата информация в това ръководство, преди да я използвате и да обърнете внимание на предпазните мерки, изброени по-долу.

Работното напрежение на приемника е ~ 230V с честота 50Hz.
За да избегнете пожар и токов удар, не излагайте приемника на дъжд или влага.

За да избегнете повреда на оборудването, оставете приемника далече от вазата за цветя, контейнерите за течности, мивки и др.

За да избегнете пожар, токов удар и повреда на оборудването, използвайте само препоръчаните аксесоари.

Уверете се, че приемникът е свързан към леснодостъпнен контакт, което ще ви позволи бързо да изключите приемника от захранването.

 Ако приемникът е инсталиран във вдлъбнатината (рафт, стойка за телевизор), уверете се, че има достатъчно място за вентилация. Оставете поне 5 см свободно място около приемника.
 Не покривайте вентилационните отвори на приемника, така че въздухът да може да циркулира свободно.

Пе излагайте приемника и батериите на слънчева светлина. Съхранявайте приемника далеч от източници на топлина или влага.

За да предотвратите токов удар, не отваряйте сами кутията на приемника. Поканете за помощ само от квалифициран персонал.

Пози цифров телевизионен приемник отговаря на международните стандарти за безопасност. Моля, прочетете внимателно това ръководство, преди да го използвате.

| POWER                          | Вкл. / Режим на готовност                                                                                                    |
|--------------------------------|----------------------------------------------------------------------------------------------------|
| INFO                           | Подробности за текущия канал / групи на канали IPTV                                                                           |
| IPTV                           | Превключете режимите на IPTV                                                                                                  |
| ASPECT                         | Формат 16:9 / 4:3                                                                                                    |
| FAV                            | Списък на избраните канали                                                                                                    |
| TIMESHIFT                      | Функция Timeshift                                                                                                    |
| ттх                            | Телетекст                                                                                                    |
| SUB                            | Субтитри                                                                                                    |
| ZOOM                           | Мащабиране                                                                                                    |
| TIMER                          | Таймер                                                                                                    |
| EPG                            | Извикване на функцията на ръководството за програмиране                                                                       |
| INFO                           | Подробности за текущия канал                                                                                                  |
| CH+/CH-                        | Отворете предишния / следващия канал                                                                                          |
| VOL+/VOL-                      | Настройте силата на звука                                                                                                    |
| ОК                             | Списък на повикванията с приложения. Активирайте менюто                                                                       |
| MENU                           | Меню                                                                                                    |
| EXIT                           | Връщане или излизане от менюто                                                                                                |
| PLAY                           | Play                                                                                                    |
| STOP                           |                                                                                                    |
| <b>REV/NEXT</b>                | Предишна / Следваща                                                                                                    |
| REC                            | Рекорд                                                                                                    |
| RADIO                          | Превключете режимите на ТВ/Радио                                                                                              |
| 0-9                            | Номерът на канала и цифровите данни в менюто                                                                                  |
| PVR                            | PVR носители                                                                                                    |
| RECALL                         | Върнете се в предишното меню                                                                                                  |
| REPEAT                         | Повторение                                                                                                    |
| AUDIO                          | Езиков избор                                                                                                    |
| RED<br>GREEN<br>YELLOW<br>BLUE | Многоцветните бутони се използват за<br>управление на страници в режим<br>телетекст и допълнителни команди в<br>режим на меню |

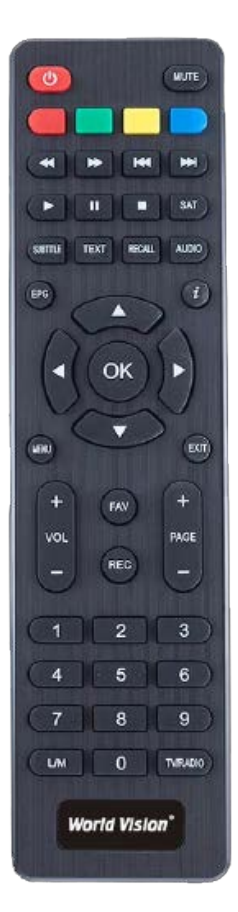

## 3. Схема за свързване

Разопаковайте опаковката и поставете батериите в дистанционното управление. Свържете приемника с помощта на типичната диаграма на свързване по-горе, внимателно прегледайте информацията в това ръководство:

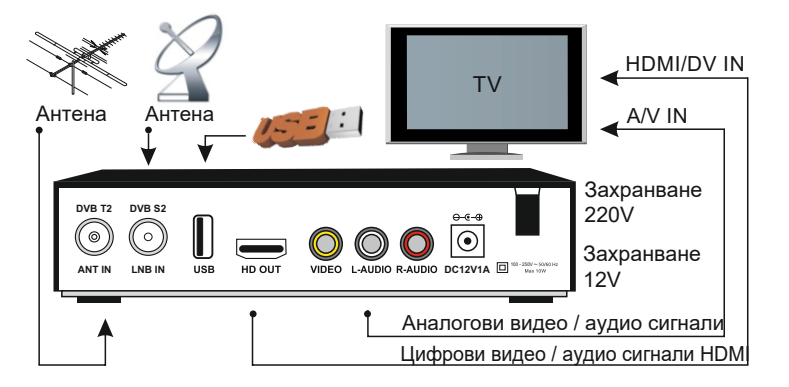

### 4. Монтаж и експлоатация

След като свържете приемника към устройството, включете приемника и настройте настройките на канала. Стандартната стойност на паролата е 0000.

#### Главно меню

За да влезете в главното меню, натиснете бутона "MENU". Главното меню се състои от следните елементи: Редактор на канали, Настройка на системата, Инсталиране, Помощни програми и Медия център. Използвайте бутоните [▲ ▼], за да преминете през менюто. За да влезете в подменюто, натиснете бутона "OK". Натиснете EXIT, за да се върнете в предишното меню.

## Ръководство за инсталиране

След първото включване на приемника или след възстановяването на фабричните настройки, телевизионният екран показва меню **Ръководство за инсталиране.** 

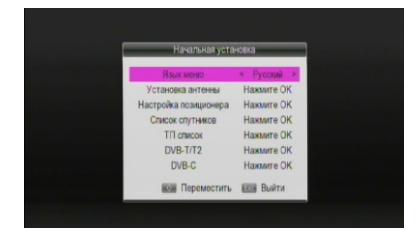

1. Бутоните [CH ▲ / ▼] се използват за избор на елементите във вертикалното меню. Бутоните [VOL ◀ / ▶] ви позволяват да изберете желаните стойности на елементите от менюто.

- 2. Изберете Меню Език.
- 3. Изберете желаната секция и направете желаните настройки.
- 4. Натиснете бутона [OK] в секцията DVB-T2 или DVB-C до стартирайте автоматично търсенето на канали.

5. След като приключи търсенето на канали, приемникът автоматично преминава в режим на гледане на телевизия. Натиснете бутона [OK], за да извикате избрания списък с канали. Като използвате [CH ▲ / ▼], изберете желания канал и натиснете бутона [OK], за да го видите.

#### Ако не се покаже менюто на Ръководството за инсталиране:

6. Натиснете бутона [MENU] и изберете "Utilities".

Като използвате [CH ▲ / ▼], изберете "Възстановяване на фабричните настройки" и натиснете бутона [OK], за да нулирате всички параметри на приемника до фабричните настройки. Стандартната стойност на паролата е "0000". (Тази стъпка трябва да се извърши при първа употреба или след актуализация на софтуера.)

7. След успешното нулиране на фабричните настройки, ще се появи менюто "Наръчник за инсталиране". Следвайте стъпки от 1 до 4 погоре.

За повече информация вижте Основни настройки.

## 5. Инсталации

Изберете елемента от менюто "Настройка". В това меню можете да настроите антената, мотора, спътниковия списък и транспондерите.

#### 5.1 Инсталация на антената

Кликнете върху "ОК", за да влезете в менюто

В това меню можете да изберете желания от вас сателит, да настроите параметрите му и да започнете да търсите (автоматичен или сляп) и да отидете в сателитния списък.

(червен бутон) и транспондери (зелен бутон).

#### 5.2 Настройки на двигателя

Ако антената ви има моторизирано окачване, в това меню можете да направите необходимите настройки.

#### 5.3 Списък на сателитите

Можете да добавите това меню (зелен бутон), изтриване (червено), промяна на имената на сателитите (жълто) и търсене на канали (синьо). За да направите това, изберете сателита и натиснете съответния цветен бутон на дистанционното управление.

5.4 Списък на транспондерите Можете да добавите това меню (зелен бутон), изтриване (червено), промяна на транспондерите (жълто) и търсене на канали (синьо). Операциите са подобни на горните: можете да добавите честота на транспондерите, символична скорост, изберете поляризация (хоризонтална, вертикална) и FEC (1/2, 2/3 ... Auto)

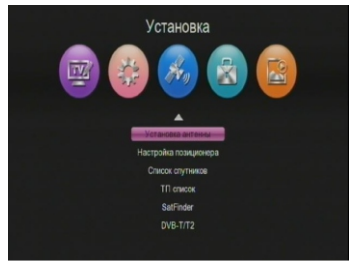

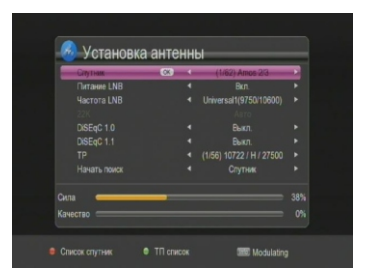

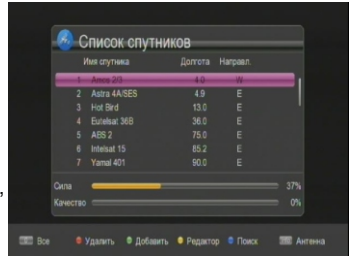

#### 5.5 DVB-T / T2

Кликнете върху "ОК", за да влезете в менюто. В това меню можете да изберете държавата, в която се намирате, да коригирате настройките и да започнете да търсите канали на цифрова наземна телевизия Т2 (автоматично или ръчно), както и да активирате или деактивирате подаването на антената. В режима за ръчно търсене трябва да конфигурирате следните параметри:

- Номер на канала
- Честота
- честотна лента

В долната част на екрана са разположени мощностите / качеството: Везни, които представляват нивото на сигнала. За да започнете търсенето, изберете START и натиснете бутона OK.

За да излезете, натиснете "EXIT" и всички намерени канали ще бъдат автоматично запазени.

#### 5.6 DVB-C

Кликнете върху "ОК", за да влезете в менюто. В това меню можете да направите необходимите настройки и да започнете да търсите канали на цифрова кабелна телевизия (автоматично или ръчно).

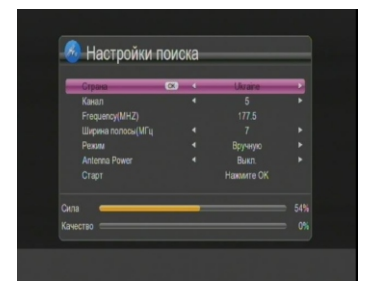

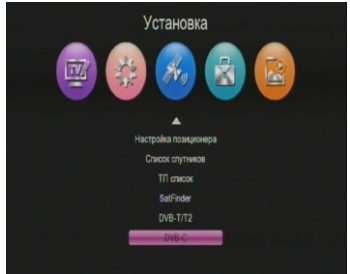

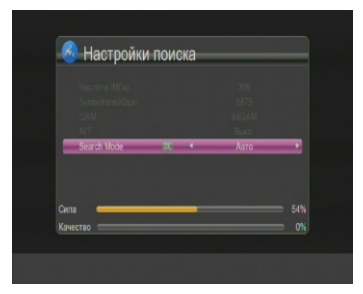

## 6. Редактор на канали

#### 6.1 TV канали

С помощта на това меню можете да:

- 1. Изтрийте
- 2. Преместване
- 3. Пропуснете
- 4. Блокиране
- 5. Редактирайте списъка с избраните канали

Също така сортирайте (червен бутон), променете името (зелен бутон), задайте PID (жълт бутон).

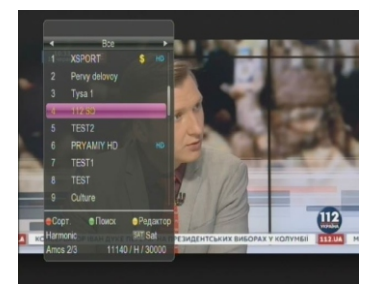

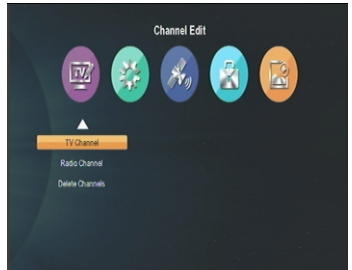

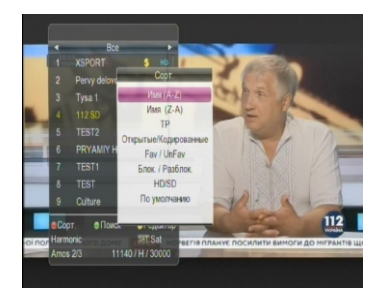

За да редактирате, изберете желаната операция, като натискате цифровия клавиш за отговор (1, 2, ... 5) на дистанционното

управление. След това използвайте бутона "OK", за да изберете желаните канали и натиснете бутона EXIT за потвърждение.

#### 6.2 Радио програми

Транзакциите с радиопрограми са подобни на телевизията.

#### 6.3 Изтриване на канали

Използвайки това меню, можете да изтриете всички персонализирани канали.

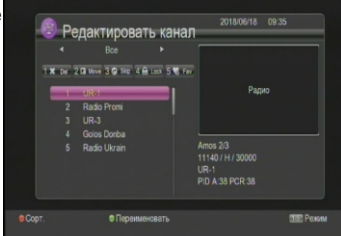

# 7. Настройка на системата

С помощта на това меню можете да персонализирате видео изхода, менюто на екрана, зададения език, таймера, родителския контрол и др.

#### 7.1 Настройване на часа

С помощта на това меню можете да промените настройките за време. По подразбиране настройките на часа са в автоматичен режим.

Можете да изберете ръчни настройки и да изберете часовата зона на вашата страна. Приемникът показва текущото време с технологията TDT (Таблица за време и дата)

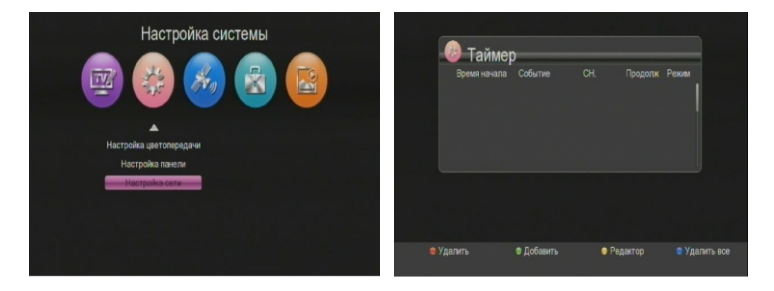

#### 7.2 Таймер

С помощта на това меню можете да настроите таймера, за да започнете да възпроизвеждате или записвате канала, който искате.

Зелен бутон - Добавяне на ново събитие с таймер.

Жълт бутон - Редактиране на събитие с таймер.

Червен бутон - Изтриване на събитие с таймер.

#### 7.3 Език

С помощта на това меню можете да зададете езика на менюто, аудиото, субтитрите, ЕРС и телетекста.

#### 7.4 AV настройка

С помощта на това меню можете да зададете разделителната способност на изображението, типа на телевизора, формата на кадъра и аудиото.

| Громкость • Общая<br>SPDIF • AC3 Decodar<br>Audo Descriptor • Выкл. |
|---------------------------------------------------------------------|
| SPDIF 4 AC3 Decoder<br>Audio Descriptor 4 Выкл.                     |
| Audio Descriptor + Выкл.                                            |
|                                                                     |

| Блонфоека менео<br>Блонфоека канала | Burn Burn | Bukn       | - |
|-------------------------------------|-----------|------------|---|
| Изменение пароля                    |           | Нажинте СК |   |
|                                     |           |            |   |
|                                     |           |            |   |
|                                     |           |            |   |

#### 7.5 Родителски контрол

С помощта на това меню можете да зададете парола за достъп до системните настройки, редактиране и преглед на отделни канали и промяна на потребителската парола. Стандартната стойност на паролата е 0000.

#### 7.6 OSD настройки

С помощта на това меню можете да зададете прозрачността на менюто и телетекста, да зададете екранното време (OSD) на екрана и да изберете типа превключвател на канала (стоп или черен екран).

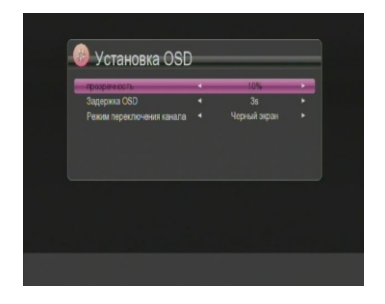

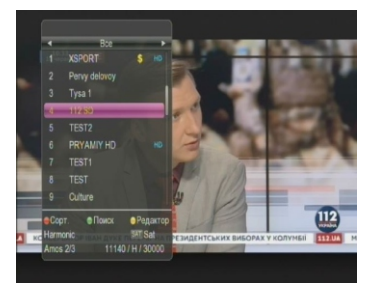

#### 7.7 Цветно прехвърляне

С помощта на това меню можете да регулирате яркостта, контраста и наситеността на изображението, за да постигнете желания ефект, когато гледате телевизионни програми.

# 8. Utilities

#### 8.1 Системна информация

С помощта на това меню можете да намерите серийния номер на приемника, версията на инсталирания софтуер

#### 8.2 Фабрични настройки

Използвайки това меню, можете да изтриете всички канали и настройки. Кликнете върху бутона "ОК" и въведете паролата (стойността по подразбиране за

(стоиността по подразоиране за паролата е 0000.).

ВНИМАНИЕ: при активиране на функцията

"Фабрични настройки" ще изтрият всички канали, списъци с любими канали, настройки и други редактирани и въведени данни.

#### 8.3 Софтуерни актуализации

(само ако USB устройството е инсталирано) С външното USB устройство можете да актуализирате софтуера на приемника и да архивирате всички настройки (сателити, канали, опции).

| Секция                | • | Bce                      | • |
|-----------------------|---|--------------------------|---|
| Путь к файлу<br>Старт |   | Нажмите ОК<br>Нажмите ОК |   |
|                       |   |                          |   |
|                       |   |                          |   |
|                       |   |                          |   |

Налице са следните интернет приложения:

- Времето
- Youtube
- IPTV телевизия (повече от 1800 канали).
- Megogo
- Kino-Live

# 9. Медиен център

Менюто Media Center е активно само ако е инсталирано USB устройство.

#### 9.1 Медия плейър

Като използвате клавишите [▲ ▼], изберете режима на преглед и натиснете «OK»:

ФАЙЛ - В този режим можете да възпроизвеждате всеки формат на медиен файл. (Музика / видео / снимка)

VIDEO - В този режим ще се появи списък с видео файлове на екрана. Изберете желания файл и натиснете бутона ОК. за да го видите.

MUSIC - В този режим ще видите списък само с аудио файлове. Изберете желания файл и натиснете бутона "ОК", за да започнете да слушате.

**РНОТО** - В този режим всички изображения от USB устройството ще се появят на екрана. Можете да преглеждате изображенията един по един или да включите автоматичния режим "Слайдшоу".

#### 9.2 Управление на PVR Използвайте

това меню, за да активирате и настроите функцията

"TimeShift" (размер и дължина на записа).

#### 9.3 Записани файлове

За да се покаже списък на всички записани програми, преместете курсора до елемента "Записани файлове" и натиснете бутона "ОК".

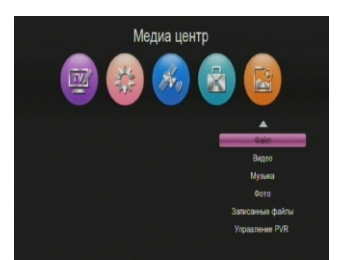

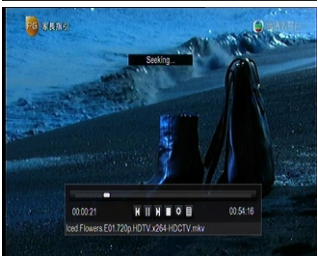

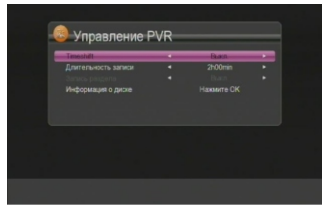

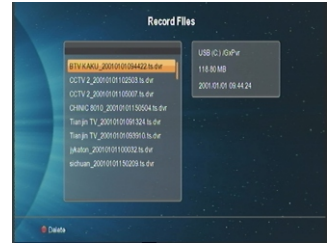